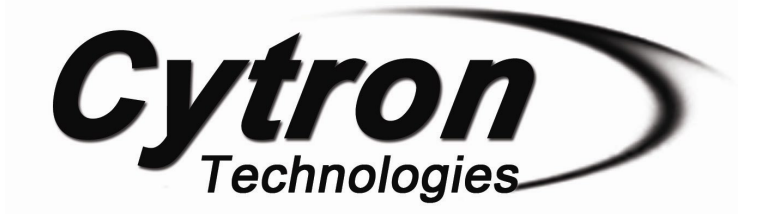

# BLD04A Brushless DC Motor Driver

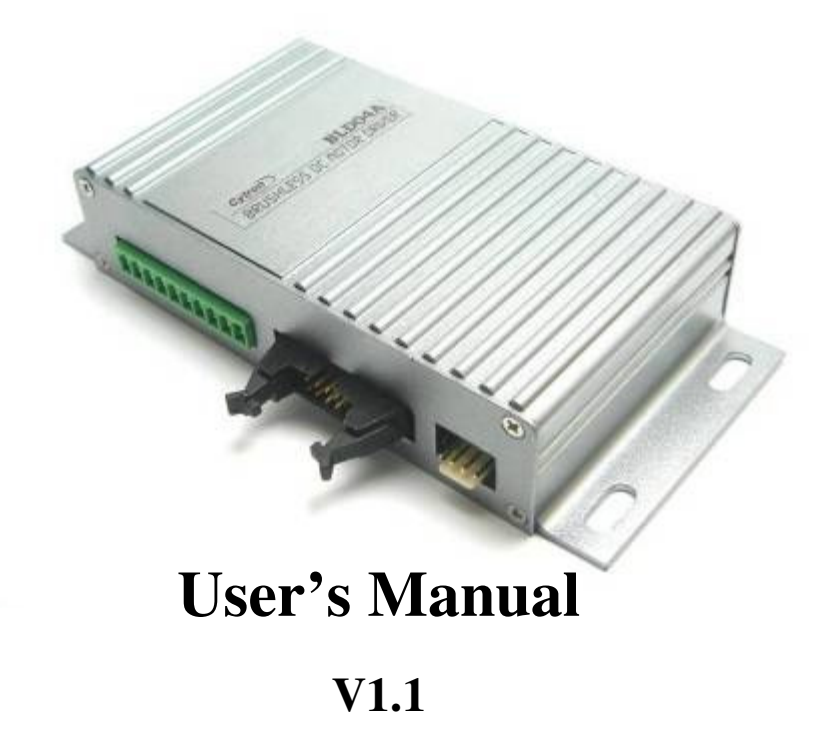

# **MAY 2011**

Information contained in this publication regarding device applications and the like is intended through suggestion only and may be superseded by updates. It is your responsibility to ensure that your application meets with your specifications. No representation or warranty is given and no liability is assumed by Cytron Technologies Incorporated with respect to the accuracy or use of such information or infringement of patents or other intellectual property rights arising from such use or otherwise. Use of Cytron Technologies's products as critical components in life support systems is not authorized except with express written approval by Cytron Technologies. No licenses are conveyed, implicitly or otherwise, under any intellectual property rights.

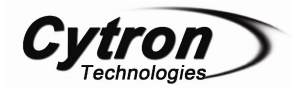

# Index

| 1. | Introduction                                          | 3  |
|----|-------------------------------------------------------|----|
| 2. | Packing List                                          | 4  |
| 3. | Product Specification and Limitations                 | 5  |
| 4. | Board Layout                                          | 6  |
| 5. | Installation and Getting Started                      | 11 |
|    | 5.1 Setting Speed Control Mode (Open/Closed loop)     | 11 |
|    | 5.2 UART Communication Protocol                       | 15 |
|    | 5.3 Using BLD04A with AR40B/IFC-BL02                  | 19 |
|    | 5.4 Using BLD04A with microcontroller (Parallel Mode) | 22 |
|    | 5.5 Using BLD04A with microcontroller (UART Mode)     | 24 |
|    | 5.6 Using BLD04A with PC (UART Mode)                  | 26 |
| 6. | Warranty                                              | 30 |

## **1. INTRODUCTION**

BLD04A is designed to drive the Linix 10W and 30W brushless dc (BLDC) motor. It offers several enhancements over the original Linix BLDC motor driver such as closed loop speed control, UART interface and better protection for both the motor as well as the driver. Besides that, the interface of BLD04A is compatible with the original Linix BLDC motor driver and this makes the upgrading for existing users an effortless process. This BLDC motor driver is designed with the capabilities and features as below:

- Powered by high performance dsPIC Digital Signal Controller.
- Operating at DC + $24V \pm 15\%$ .
- Support up to 4A per phase.
- 4-Quadrant control.
- 5V logic level input for Start/Stop, Run/Brake, Direction and Alarm Reset.
- Support analog voltage (0 5V) or PWM signal for speed control.
- Support UART interface.
- Selectable open loop or closed loop speed control. The default mode is Open Loop mode.
- Current limiter.
- 12 pulses per revolution encoder output.
- Alarm indicator for overvoltage, undervoltage, out-of-phase and overload alarm.
- Comes with casing for better durability and easier mounting.
- Support the following Linix BLDC motor:
  - 10 Watt: 45ZWN10-5G

45ZWN10-15G

45ZWN10-30G

• 30 Watt: 45ZWN30-10G

# 45ZWN30-20G

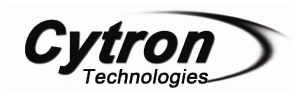

# 2. PACKING LIST

Please check the parts and components according to the packing list. If there are any parts missing, please contact us at <u>sales@cytron.com.my</u> immediately.

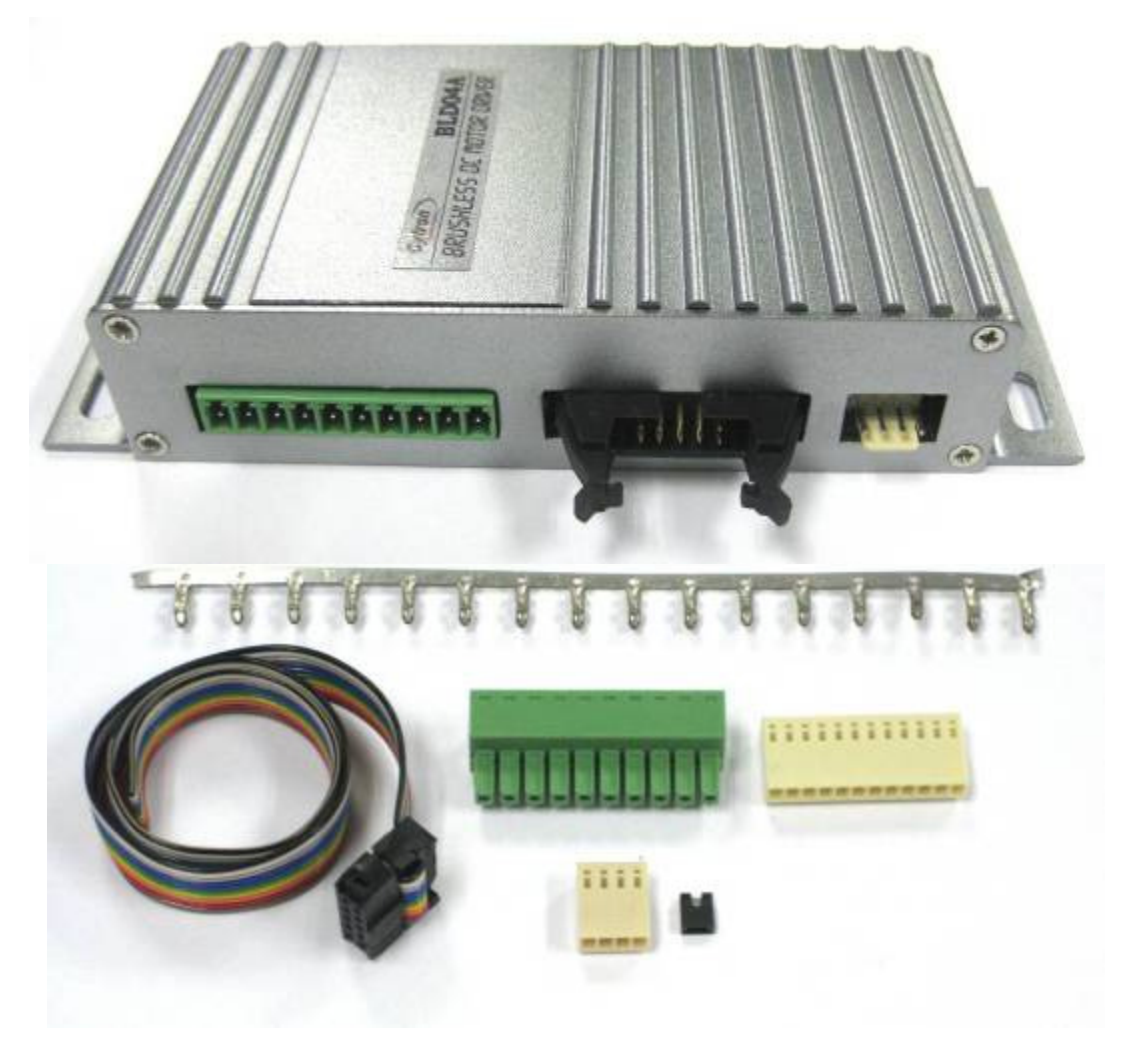

- 1. 1 x BLD04A Brushless DC Motor Driver
- 2. 1 x Rainbow Cable
- 3. 16 x 2510 Iron Pin
- 4. 1 x 2510-12 Female Connector
- 5. 1 x 2510-04 Female Connector
- 6. 1 x Pluggable Terminal Block
- 7. 1 x Mini Jumper (On the board)
- User's manual, sample source codes and GUI can be downloaded from <u>http://www.cytron.com.my</u>.

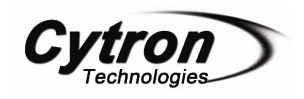

# 3. PRODUCT SPECIFICATION AND LIMITATIONS

| No |                            | Parameters  | Max  | Typical | Min | Unit |
|----|----------------------------|-------------|------|---------|-----|------|
| 1. | Input voltage              |             | 28   | 24      | 20  | V    |
| 2. | Output Current (Per Phase) |             | 4    | -       | -   | А    |
| 2  | Second                     | Open Loop*  | 3500 | -       | 250 | rpm  |
| 3. | Speed                      | Closed Loop | 3000 | -       | 400 | rpm  |

\* The open loop speed may vary from motor to motor.

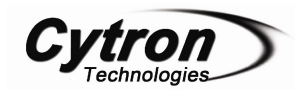

### **4. BOARD LAYOUT**

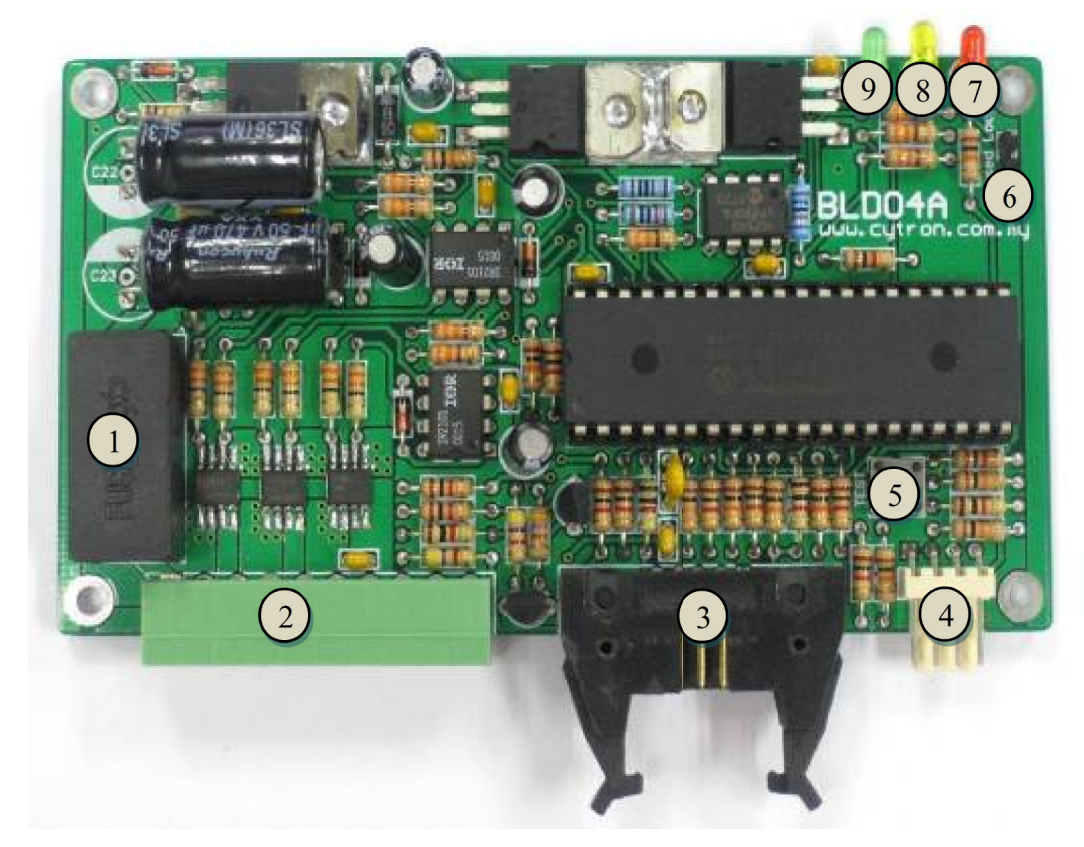

Components on BLD04A

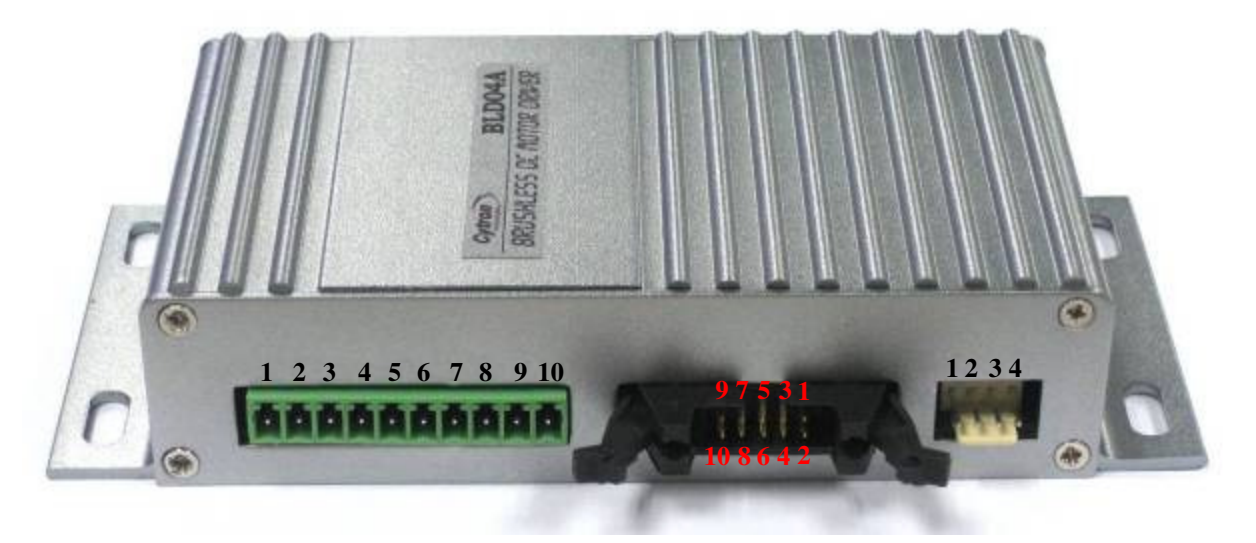

BLD04A pins orientation

Components on BLD04A and their functions:

1. Fuse (5A) – To protect the BLD04A.

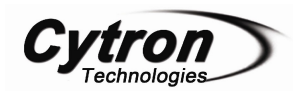

| Pin No. | Pin Name      | Wire Color | Description                         |
|---------|---------------|------------|-------------------------------------|
| 1       | +24V          | Red        | Positive supply.                    |
| 2       | Ground        |            | Negative supply.                    |
| 3       | Motor Coil A  | White      | Connect to motor coil A.            |
| 4       | Motor Coil B  | Blue       | Connect to motor coil B.            |
| 5       | Motor Coil C  | Green      | Connect to motor coil C.            |
| 6       | +5V           | Red        | Positive supply to the hall sensor. |
| 7       | Ground        |            | Negative supply to the hall sensor. |
| 8       | Hall Sensor A | White      | Connect to hall sensor A.           |
| 9       | Hall Sensor B | Blue       | Connect to hall sensor B.           |
| 10      | Hall Sensor C | Green      | Connect to hall sensor C.           |

2. Pluggable Terminal Block – Connect to motor and power source.

# 3. FRC Header – Parallel IO interface

| Pin No. | Pin Name         | Description                                      |
|---------|------------------|--------------------------------------------------|
| 1       | Start/Stop*      | Internally pulled high, active low.              |
| 2       | Run/Brake*       | Internally pulled high, active low.              |
| 3       | Direction*       | Internally pulled high, active low.              |
| 4       | Alarm Reset*     | Internally pulled high, active low.              |
| 5       | VRH              | Connect to the higher terminal of external       |
|         |                  | potentiometer for speed control.                 |
| 6       | Speed Input      | PWM or analog voltage $(0 - 5V)$ input for speed |
|         |                  | control.                                         |
| 7       | VRL              | Connect to the lower terminal of external        |
|         |                  | potentiometer for speed control.                 |
| 8       | Ground           | Logic ground.                                    |
| 9       | Encoder Output** | Open Collector output, 12 pulses per revolution. |
| 10      | Alarm Output**   | Open Collector output, active low.               |

- \* These pins are TTL / CMOS compatible and are internally pulled high. They can be controlled by a microcontroller output or a switch.
- \*\* These pins are open collector outputs. When they are connected to the input of the microcontroller, an external pull up resistor (1K 10K Ohm).

**Pin 1 (Start/Stop) and pin 2 (Run/Brake)** – These 2 pins are used together to control the movement of the brushless motor. The effects of each pin are as follow:

| Pin 1 (Start/Stop) | Pin 2 (Run/Brake) | Description                               |
|--------------------|-------------------|-------------------------------------------|
| X (Don't Care)     | High              | Motor stops instantaneously (brake)       |
| High               | Low               | Motor stops naturally (free running stop) |
| Low                | Low               | Motor rotates                             |

**Pin 3 (Direction)** – This pin controls the direction of the motor. The actual direction of the motor depends on the gear ratio of the gearbox.

| Linix BLDC Motor              | Pin 3<br>(Direction) | Direction of the output shaft after gearbox<br>(As viewed into the output shaft) |
|-------------------------------|----------------------|----------------------------------------------------------------------------------|
| 45ZWN10-5G High (1) Counter-G |                      | Counter-Clockwise                                                                |
| 45ZWN10-15G<br>45ZWN30-20G    | Low (0)              | Clockwise                                                                        |
| 45ZWN10-30G                   | High (1)             | Clockwise                                                                        |
| 45ZWN30-10G                   | Low (0)              | Counter-Clockwise                                                                |

**Pin 4 (Alarm Reset)** – When the error alarm is triggered, setting this pin to low level will reset the alarm. Please return the Start/Stop or Run/Brake input to high level before resetting the alarm. The alarm will not be reset if both inputs are at low level.

**Pin 5 (VRH)** – When speed control by potentiometer is desired, this pin is connected to the higher pin of the potentiometer. Please refer to figure below for the connection.

**Pin 6 (Speed Input)** – The speed of the motor can be controlled by the analog voltage (0 - 5V DC) or PWM signals on this pin. Please refer to figure below for the connection.

**Pin 7** (**VRH**) – When speed control by potentiometer is desired, this pin is connected to the lower pin of the potentiometer. Please refer to figure below for the connection.

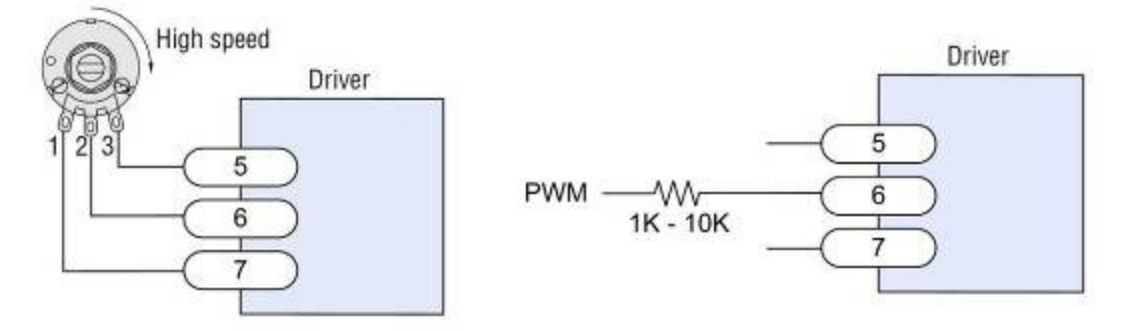

**Pin 8 (Ground)** – Connect this pin to the ground of the host.

**Pin 9 (Encoder Output)** – The BLD04A will output 12 pulses per motor rotation (before gearbox) on this pin. This can be used to determine the speed and number of rotations for the motor.

**Pin 10** (Alarm Output) – This pin will be triggered (pulled to low) when there is an error occurred.

| Pin No. | Pin Name      | Description                  |  |  |  |
|---------|---------------|------------------------------|--|--|--|
| 1       | UART Rx       | 5V UART receive pin.         |  |  |  |
| 2       | UART Tx       | 5V UART transmit pin.        |  |  |  |
| 3       | Ground        | Logic ground.                |  |  |  |
| 4       | Not Connected | Leave this pin disconnected. |  |  |  |

4. 2510-04 – UART interface.

 Test Button – When this button is pressed, the motor will rotate at speed 1000. This is to fast check the condition of the BLD04A. (This does not work in serial control mode). 6. Closed Loop Selection Jumper – Short this jumper for closed loop speed control, open it for open loop speed control (This need to be configured before power on the board).

| Number of Flashes | Alarm        | Description                                                               |
|-------------------|--------------|---------------------------------------------------------------------------|
| Off               | No Alarm     | No error has been detected.                                               |
| 2                 | Overvoltage  | Input voltage is > 28V                                                    |
| 3                 | Undervoltage | Input voltage is < 20V                                                    |
| 4                 | Out-Of-Phase | The motor hall sensors state are invalid (Bad motor or loose connection). |
| 5                 | Overload     | The motor has been overloaded for more than 5 seconds.                    |

7. Red LED – Error Alarm LED. The number of flashes indicates the type of alarm.

- Yellow LED Speed Control Mode Indicator. Light on when closed loop speed control is selected.
- 9. Green LED Power LED. Light on when the board is powered up.

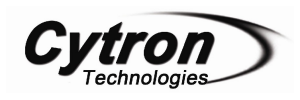

#### 5. INSTALLATION AND GETTING STARTED

#### 5.1 Setting Speed Control Mode (Open/Closed Loop)

The mode of operation can be configured by JP2. The BLD04A PCB board needs to be disassembled from the casing in order to access this jumper. The speed control mode must be configured before power up the BLD04A. Once the board is powered up, any changes to the jumper status will be ignored. The default mode when shipped is Open Loop mode.

Short this jumper for closed loop speed control and leave it open for open loop speed control. The different between closed loop and open loop speed control are as follow:

*Open Loop* – The speed of the motor is controlled by the PWM signal which duty cycle is directly proportional to the speed input. The actual speed of the motor may be different depending on the load of the motor. This mode of operation will provide wider speed range for the motor (250rpm – 3500rpm).

*Closed Loop* – The speed of the motor is controlled by a PI controller which will monitor the actual speed of the motor and alter the duty cycle of the PWM signal so that the actual speed will follow the speed input as close as possible. In this mode, the actual speed of the motor will be consistent disregarding the load of the motor. This is especially useful when the motor is used to drive the robot over the ramp. However, this operation mode has a limited speed range (400rpm – 3000rpm) compared to the open loop speed control. Other than that, the motor may jerk when operates without any load. The problem will go away when the motor is under load.

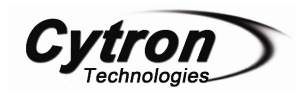

Below are the steps to disassemble the casing of the BLD04A and configure JP2 from Open Loop mode to Closed Loop mode.

1. Figure below shows the BLD04A with casing. We need to remove the casing to configure JP2.

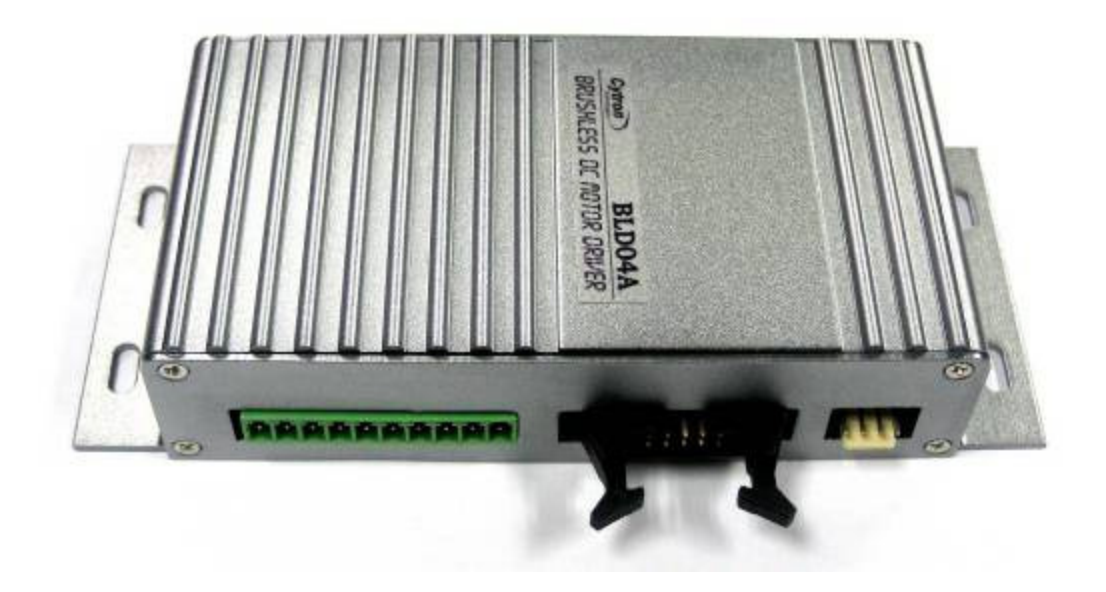

2. Remove the screws and the face plate of the casing.

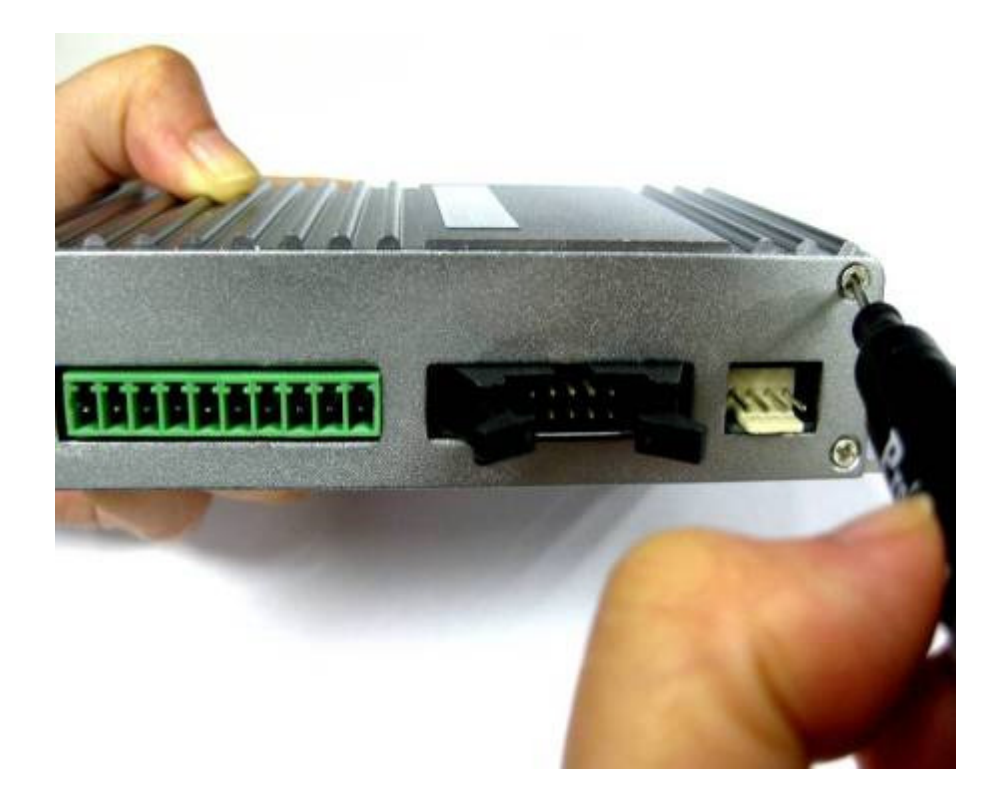

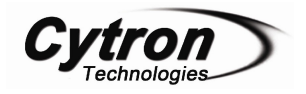

3. Figure below shows the BLD40A after screws and face plate are removed.

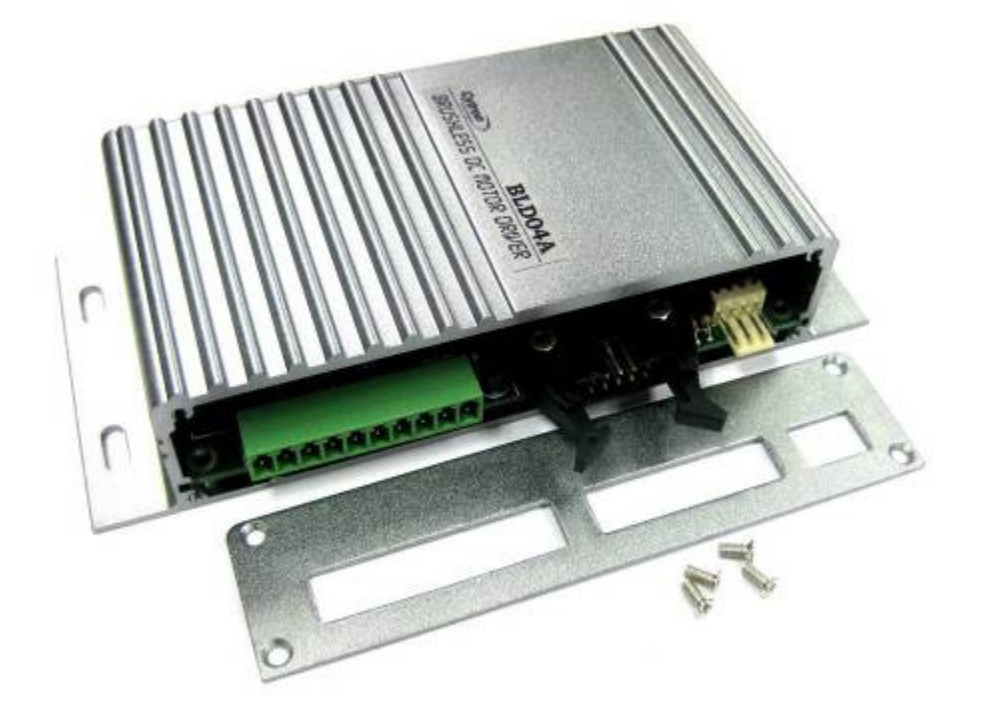

4. Remove the BLD04A board from its casing.

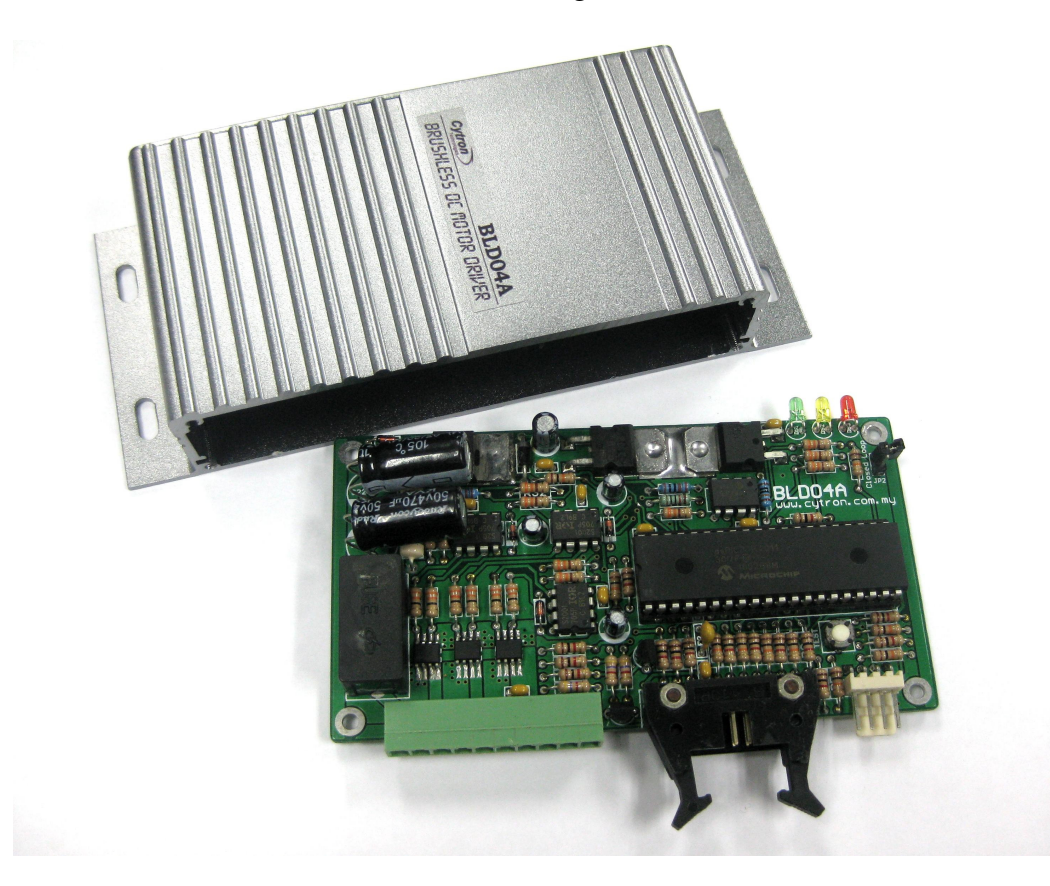

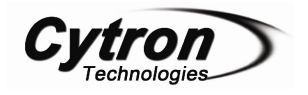

5. Configure JP2 from Open Loop to Closed Loop.

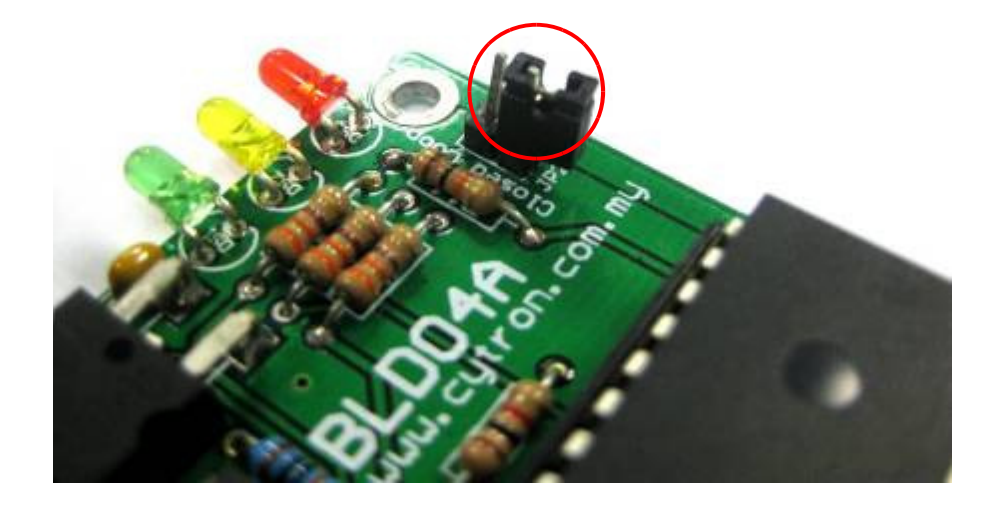

Before - Open Loop mode

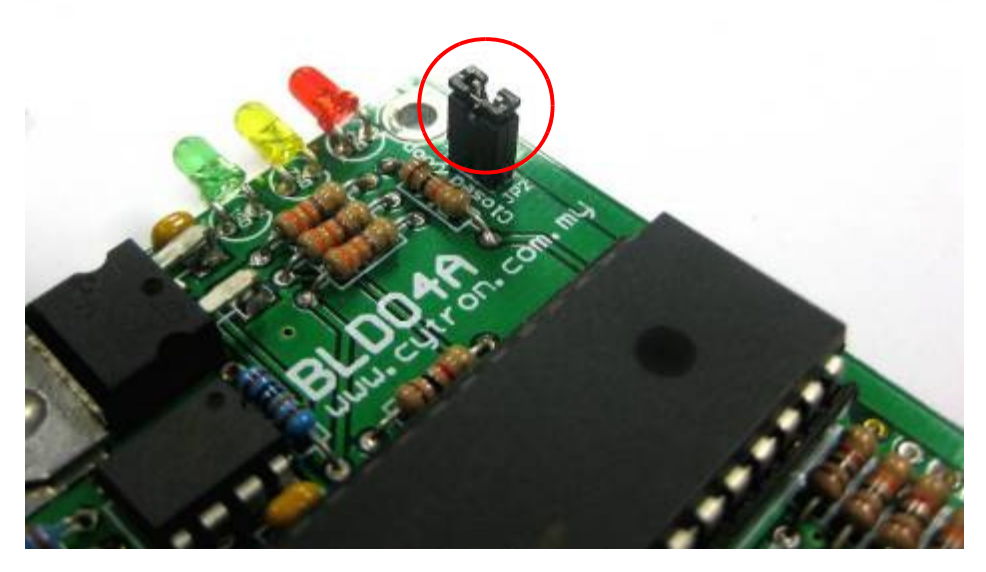

After – Closed Loop Mode

6. Put back the BLD04A board into the casing and assemble back the face plate.

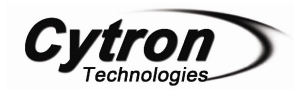

#### **5.2 UART Communication Protocol**

The BLD04A supports 2 types of interface – Parallel IO and UART. By default, the BLD04A operates in parallel control mode where the motor is controlled by the input from the parallel IO interface. Once the BLD04A receives any valid command from the host, it will operate in the UART control mode since then and any changes on the parallel IO interface are neglected. To return back to the parallel control mode, the host need to send a "Set Parallel Control" command to the BLD04A. Another alternative will be power off and power on again the BLD04A.

In this section, the protocol for UART control mode is explained. The default baud rate is 9600bps.

| Cytron<br>Technologies |
|------------------------|
|------------------------|

|                       | Byte 4  |                         |                                                                               |                 |                 |                 |                    |                    |                 |                      | •                    | Value - LSB     | Value                                                                                                    |
|-----------------------|---------|-------------------------|-------------------------------------------------------------------------------|-----------------|-----------------|-----------------|--------------------|--------------------|-----------------|----------------------|----------------------|-----------------|----------------------------------------------------------------------------------------------------|
| <b>BLD04A to Host</b> | Byte 3  | 0xAA                    |                                                                               | •               | •               |                 | •                  | •                  |                 | •                    | -                    | Value - MSB     | 0×00                                                                                                    |
|                       | Byte 2  | 0x00 (Header 2)         |                                                                               |                 | •               | -               | •                  | -                  |                 | -                    | •                    | 0x00 (Header 2) | 0x00 (Header 2)                                                                                             |
|                       | Byte 1  | 0x00 (Header 1)         |                                                                               |                 | •               | •               | •                  |                    |                 |                      | •                    | 0x00 (Header 1) | 0x00 (Header 1)                                                                                             |
|                       | Byte 5  |                         | Value                                                                         | •               |                 |                 |                    | •                  |                 | Value - LSB          | •                    | •               |                                                                                                    |
|                       | Byte 4  | -                       | 0x00                                                                          | •               |                 |                 |                    |                    |                 | Value - MSB          | •                    | •               |                                                                                                    |
| <b>BLD04A</b>         | Byte 3  | 0xAA                    | 0x22                                                                          | 0xF0            | 0xF1            | 0xF2            | 0xF3               | 0xF4               | 0×F5            | 0xF6                 | 0xF7                 | 0xF8            | 0xF9                                                                                                    |
| Host to               | Byte 2  | 0x00 (Header 2)         | 0x00 (Header 2)                                                               | 0x00 (Header 2) | 0x00 (Header 2) | 0x00 (Header 2) | 0x00 (Header 2)    | 0x00 (Header 2)    | 0x00 (Header 2) | 0x00 (Header 2)      | 0x00 (Header 2)      | 0x00 (Header 2) | 0x00 (Header 2)                                                                                             |
|                       | Byte 1  | 0x00 (Header 1)         | 0x00 (Header 1)                                                               | 0x00 (Header 1) | 0x00 (Header 1) | 0x00 (Header 1) | 0x00 (Header 1)    | 0x00 (Header 1)    | 0x00 (Header 1) | 0x00 (Header 1)      | 0x00 (Header 1)      | 0x00 (Header 1) | 0x00 (Header 1)                                                                                             |
|                       | command | Test UART Communication | Set Baud Rate<br>0 = 4800<br>1 = 9600<br>2 = 19200<br>3 = 38400<br>5 = 115200 | Stop the motor  | Brake the motor | Run the motor   | Set direction to 0 | Set direction to 1 | Reset the alarm | Set speed (0 - 3000) | Set parallel control | Read speed      | Read alarm state<br>0 = No alarm<br>1 = Overvoltage<br>2 = Undervoltage<br>3 = Out of phase<br>4 = Overload |

Created by Cytron Technologies Sdn. Bhd. - All Rights Reserved

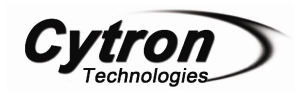

#### **Testing UART Communication**

To test the UART communication, the host need to send 3 bytes of data one by one to the BLD04A. First 2 bytes are headers and third byte is command to test the UART communication.

- i.  $1^{st}$  byte: Send header 1 '0x00'
- ii.  $2^{nd}$  byte: Send header 2 '0x00'
- iii. 3<sup>rd</sup> byte: Send command '0xAA'

After sending 3 bytes of data, host will receive 3 bytes of data from the BLD04A.

- i. 1<sup>st</sup> byte: Receive header 1 '0x00'
- ii. 2<sup>nd</sup> byte: Receive header 2 '0x00'
- iii. 3<sup>rd</sup> byte: Receive data '0xAA'

#### Set UART Baudrate

UART Baudrate can be set by sending 5 bytes of data from host to BLD04A. The value of baudrate must only be 0-5.

- i. 1<sup>st</sup> byte: Send header 1 '0x00'
- ii. 2<sup>nd</sup> byte: Send header 2 '0x00'
- iii. 3<sup>rd</sup> byte: Send command '0x22'
- iv. 4th byte: Send data '0x00'
- v.  $5^{\text{th}}$  byte: Send value of baudrate (0-5)

#### Stop/Brake/Run/Set Direction/Reset Alarm/Set Parallel Control

3 bytes of data need to be sent for stop, brake, run, set direction, reset alarm and set parallel control. The first 2 bytes are headers and the third byte is the command to stop, brake, run, set direction, reset alarm and set parallel control.

- i. 1<sup>st</sup> byte: Send header 1 '0x00'
- ii. 2<sup>nd</sup> byte: Send header 2 '0x00'
- iii. 3<sup>rd</sup> byte: Send command to stop, brake, run, set direction, reset alarm and set parallel control

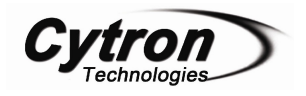

#### Set Speed

5 bytes of data is needed to control the speed of the motor. The value of the speed must only be 0 - 3000.

- i. 1<sup>st</sup> byte: Send header 1 '0x00'
- ii. 2<sup>nd</sup> byte: Send header 2 '0x00'
- iii. 3<sup>rd</sup> byte: Send command to set the motor speed '0xF6'
- iv. 4th byte: Send MSB value of speed
- v. 5th byte: Send LSB value of speed

#### **Read Speed**

Host need to send 3 bytes of data to read the motor speed. The value returned to the host is the speed of the motor in rpm.

- i. 1<sup>st</sup> byte: Send header 1 '0x00'
- ii. 2<sup>nd</sup> byte: Send header 2 '0x00'
- iii. 3rd byte: Send command '0xF8'

After sending 3 bytes of data, host will receive 4 bytes of data from the BLD04A.

- i. 1<sup>st</sup> byte: Receive header 1 '0x00'
- ii. 2<sup>nd</sup> byte: Receive header 2 '0x00'
- iii. 3<sup>rd</sup> byte: Receive MSB value of speed
- iv. 4<sup>th</sup> byte: Receive LSB value of speed

#### **Read Alarm State**

3 bytes of data will be sent to read the alarm state.

- i. 1<sup>st</sup> byte: Send header 1 '0x00'
- ii. 2<sup>nd</sup> byte: Send header 2 '0x00'
- iii. 3<sup>rd</sup> byte: Send command '0xF9'

Then host will receive 4 bytes of data from BLD04A.

- i. 1<sup>st</sup> byte: Receive header 1 '0x00'
- ii. 2<sup>nd</sup> byte: Receive header 2 '0x00'
- iii. 3<sup>rd</sup> byte: Receive data '0x00'
- iv. 4<sup>th</sup> byte: Receive alarm value.

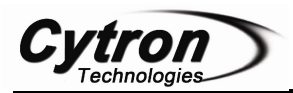

#### 5.3 Using BLD04A with AR40B / IFC-BL02

#### Guide for making 10 ways cable

This cable is used to interface Brushless Motor Driver with Parallel IO interface. 10 ways of rainbow cable will be used on a 2510-12 female connector. 2 pins from 2510-12 connector are unused which are pin1 and pin5.

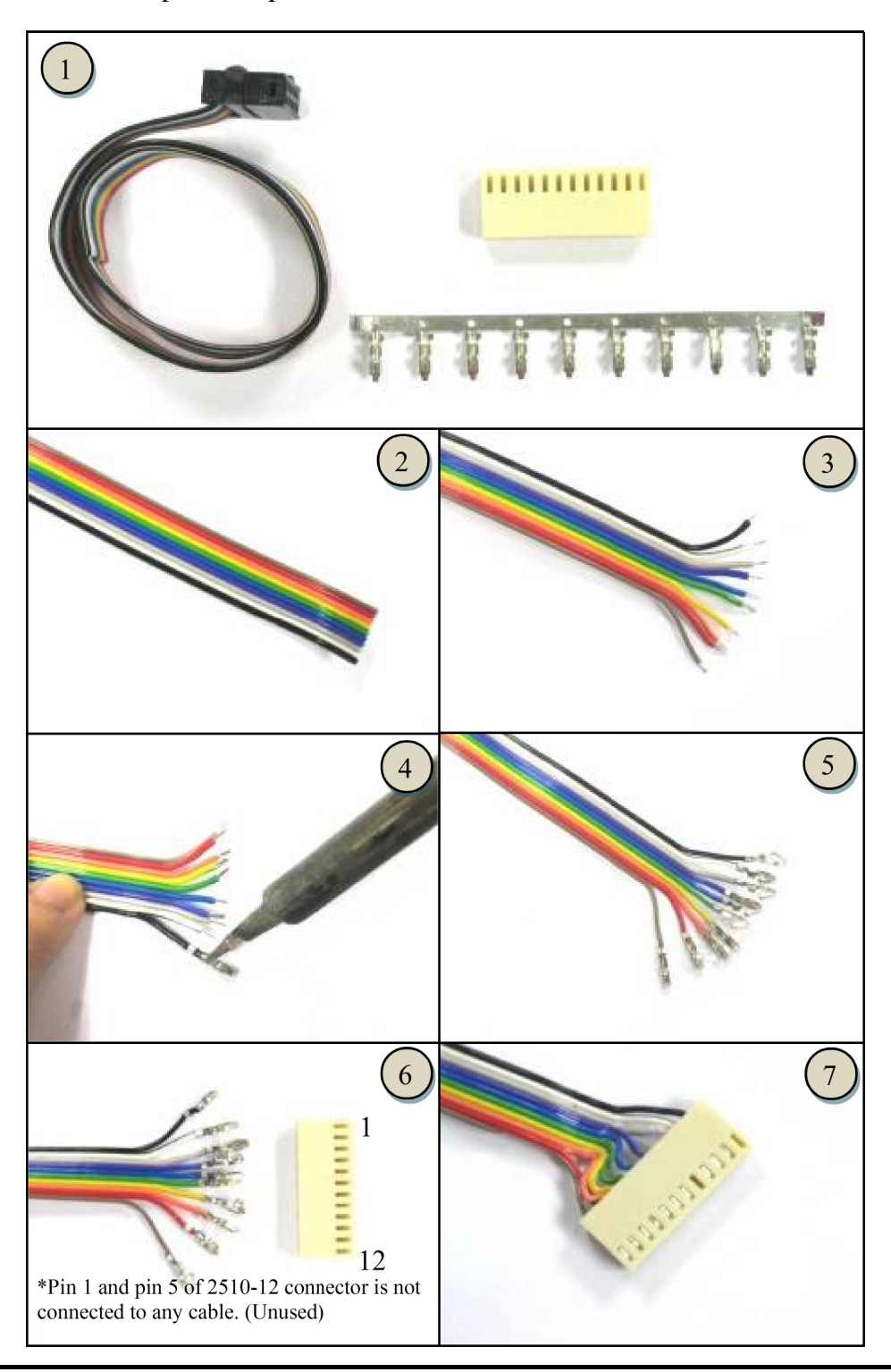

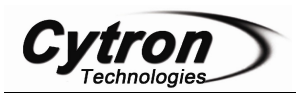

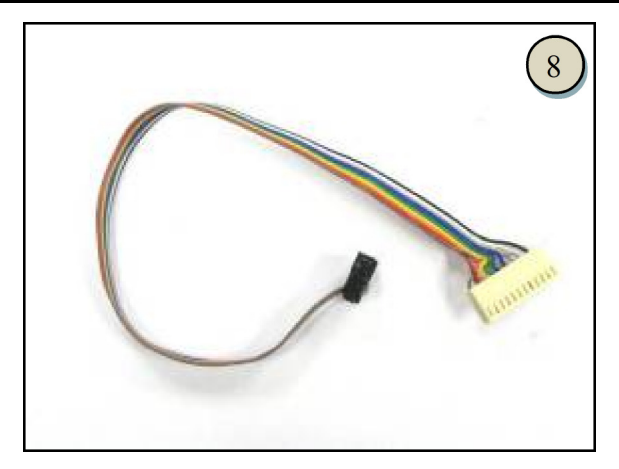

Please refer to IFC-BL02 User's Manual for IFC-BL02 hardware installation.

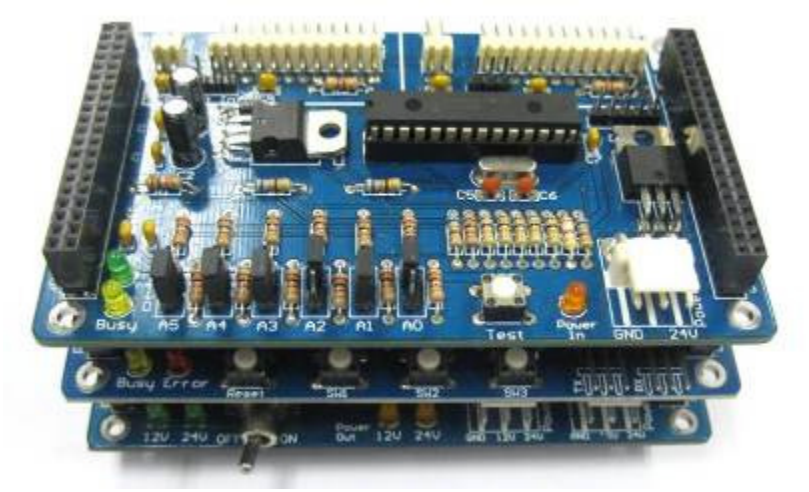

Connect the driver with the brushless motor to IFC-BL02 as shown in below figure.

- 1. Connect Pluggable Terminal Block from brushless motor to BLD04A.
- 2. Connect power supply (thick red and black wire) to IFC-BL02 card.
- 3. Connect Parallel I/O cable from BLD04A to IFC-BL02.

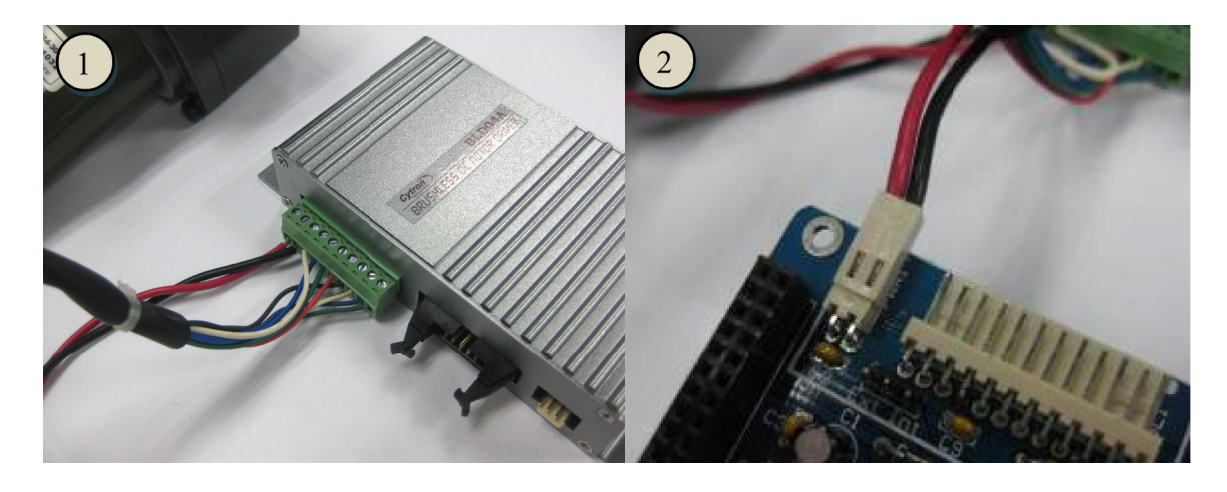

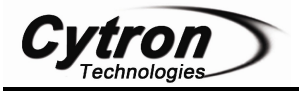

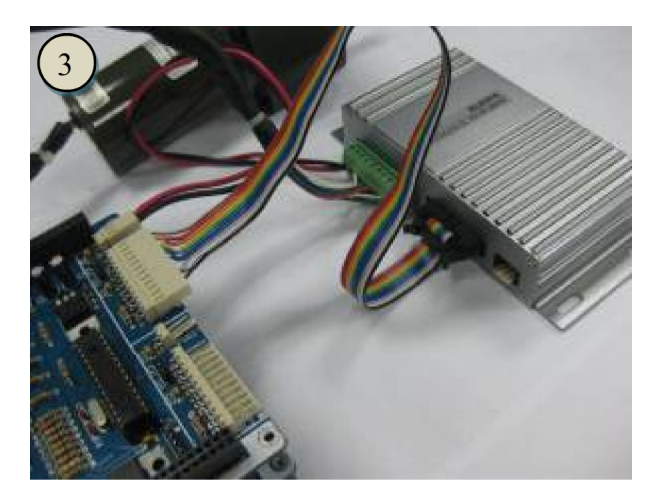

|        | Pin | Connection     |
|--------|-----|----------------|
| HHHH O | 2   | VCC            |
|        | 1   | GND            |
|        |     |                |
|        | Pin | Connection     |
|        | 12  | Alarm Output   |
|        | 11  | Encoder Output |
|        | 10  | Ground         |
|        | 9   | VRL            |
|        | 8   | Speed Input    |
|        | 7   | VRH            |
|        | 6   | Alarm Reset    |
|        | 5   | NC             |
|        | 4   | Direction      |
|        | 3   | Run/Brake      |
|        | 2   | Start/Stop     |
| N N    | 1   | NC             |
|        |     |                |

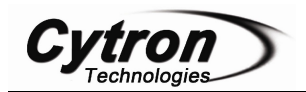

#### **5.4 Using BLD04A with Microcontroller (Parallel Mode)**

Sample source code is provided to show how to interface BLD04A with SK40B/SK40C in Parallel Control Mode. The sample source code does not demonstrate all the features of BLD04A.

The connection between the Parallel IO Interface of the BLD04A and the SK40B/SK40C is as below:

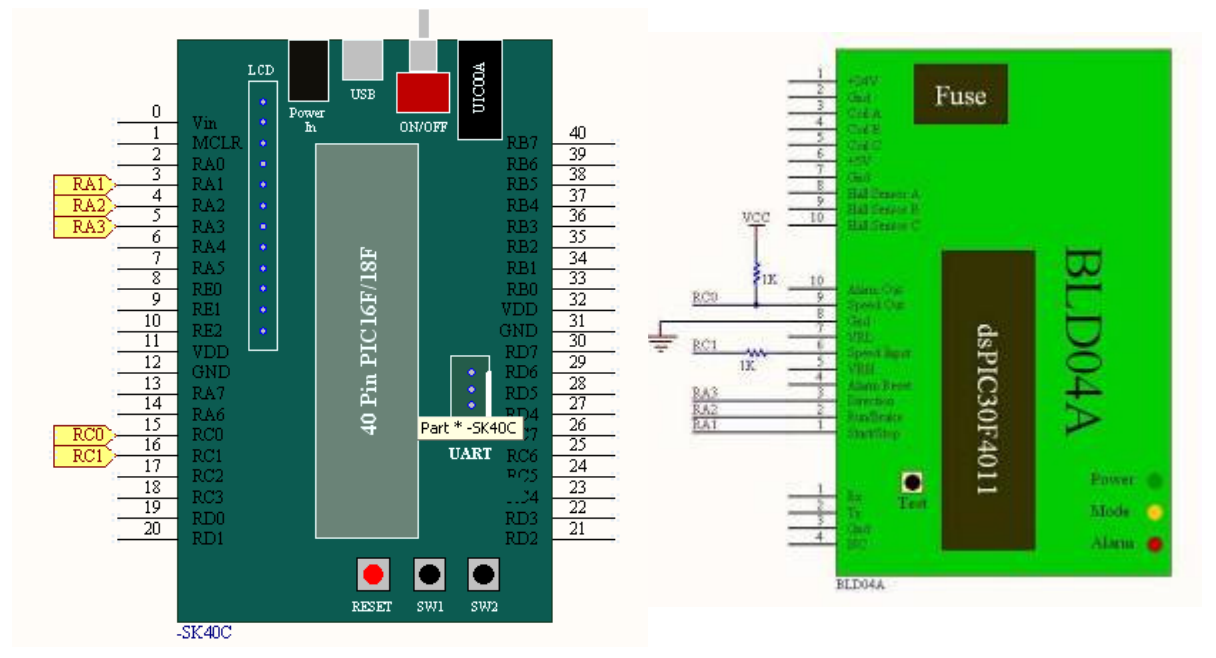

For this sample source code, every time the SW1 is pressed and released, the motor will go through the following cycle:

Free-Running Stop  $\rightarrow$  Rotate at half speed with direction  $1 \rightarrow$  Brake  $\rightarrow$  Rotate at full speed with direction  $0 \rightarrow$  Repeat again

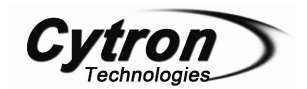

Connect the BLD04A to microcontroller as shown in figure below. This example uses SK40C as the host.

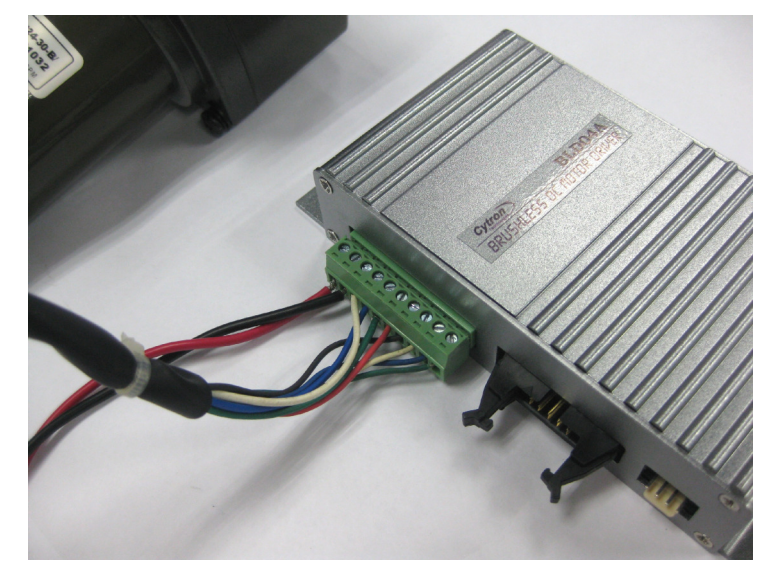

1. Connect Pluggable Terminal Block from brushless motor to BLD04A.

- 2. Connect power supply (thick red and black wire) to 24V power source.
- 3. Connect Parallel I/O cable from BLD04A to SK40C.

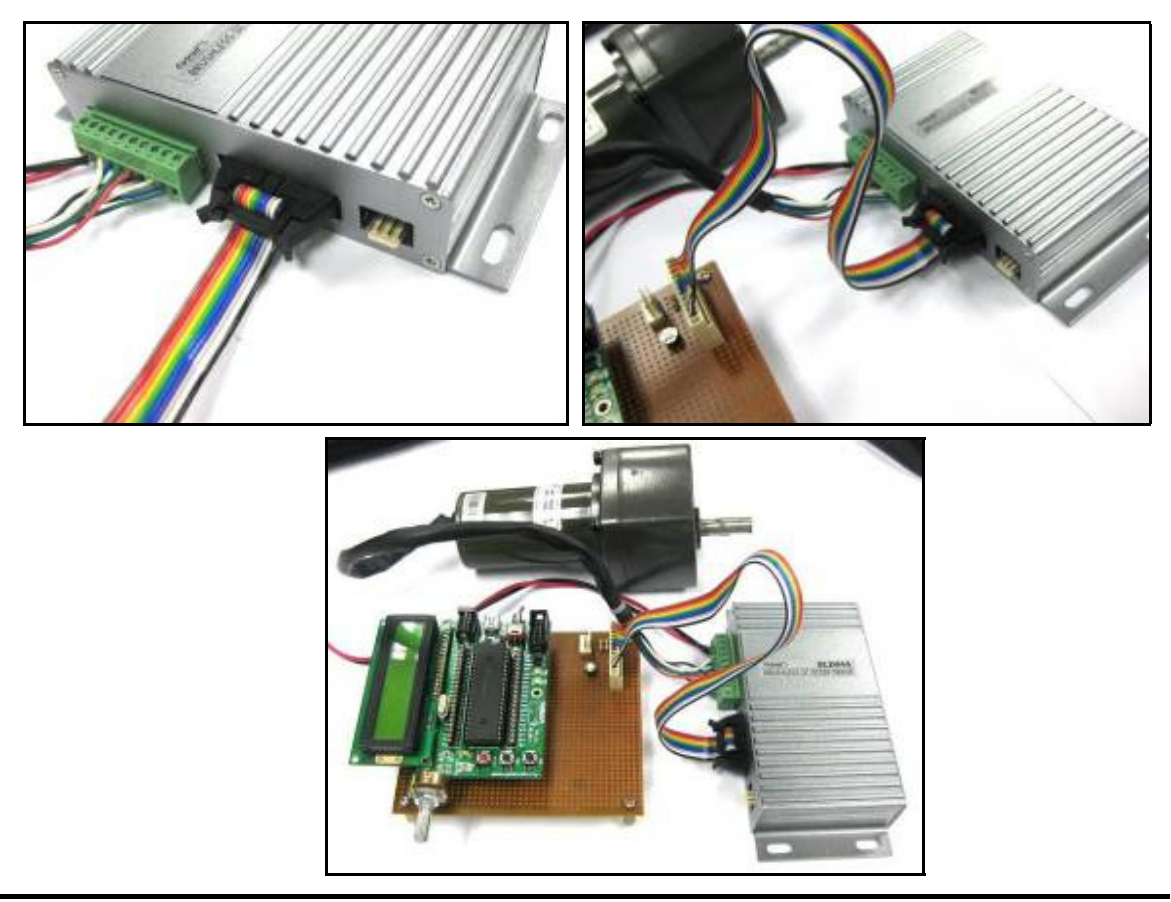

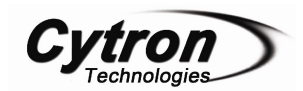

#### 5.5 Using BLD04A with Microcontroller (UART Mode)

Sample source code in UART mode is also provided to show how to use the BLD04A with SK40C/SK40B in UART Control Mode. Sample source code can be downloaded from the website. However, the sample source code does not demonstrate all the features of BLD04A.

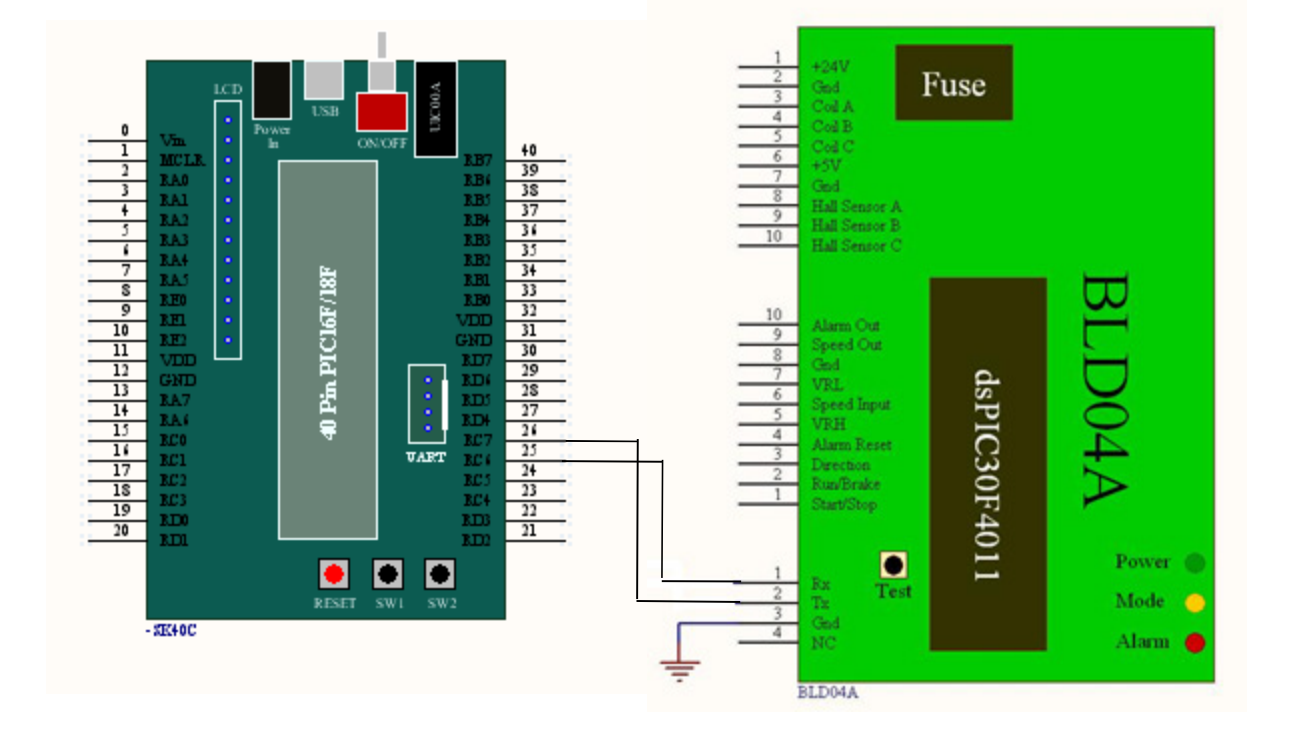

For this sample source code, every time the SW1 is pressed and released, the motor will go through the following cycle:

Free-Running Stop  $\rightarrow$  Rotate at half speed with direction 1  $\rightarrow$  Brake  $\rightarrow$  Rotate at full speed with direction 0  $\rightarrow$  Repeat again

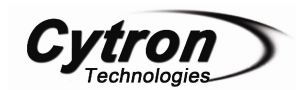

Connect the BLD04A to microcontroller as shown in figure below. This example uses SK40C as the host.

1. Connect Pluggable Terminal Block from brushless motor to BLD04A.

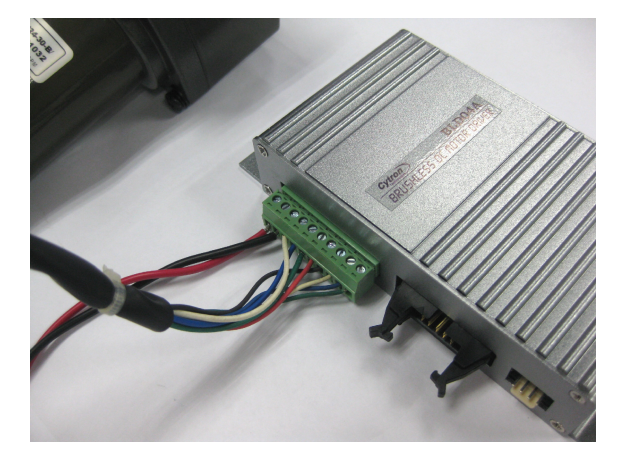

- 2. Connect power cable (thick red and black wire) to 24V power source.
- Rx and Tx pin is cross connected
- 3. Connect UART cable from BLD04A to SK40C.

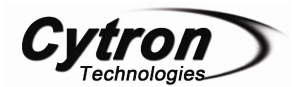

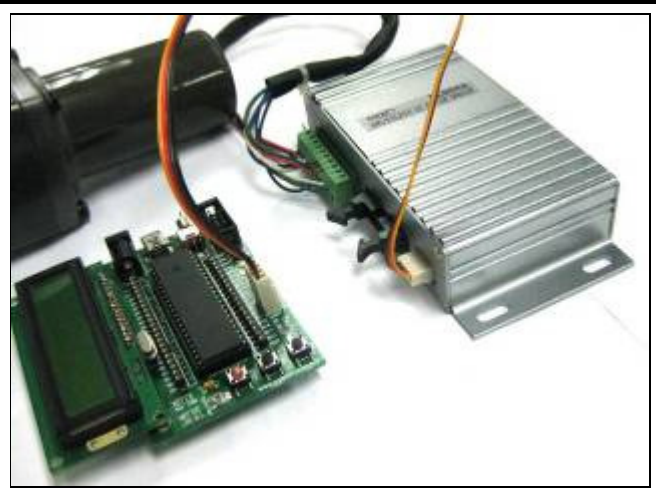

### 5.6 Using BLD04A with PC (UART Mode)

Besides controlling the BLD04A with a microcontroller, we also provide GUI to control the motor from a PC. UC00A is needed for UART communication between BLD04A and PC. Please refer to UC00A User's Manual for more details about the product.

1. Connect Pluggable Terminal Block from brushless motor to BLD04A.

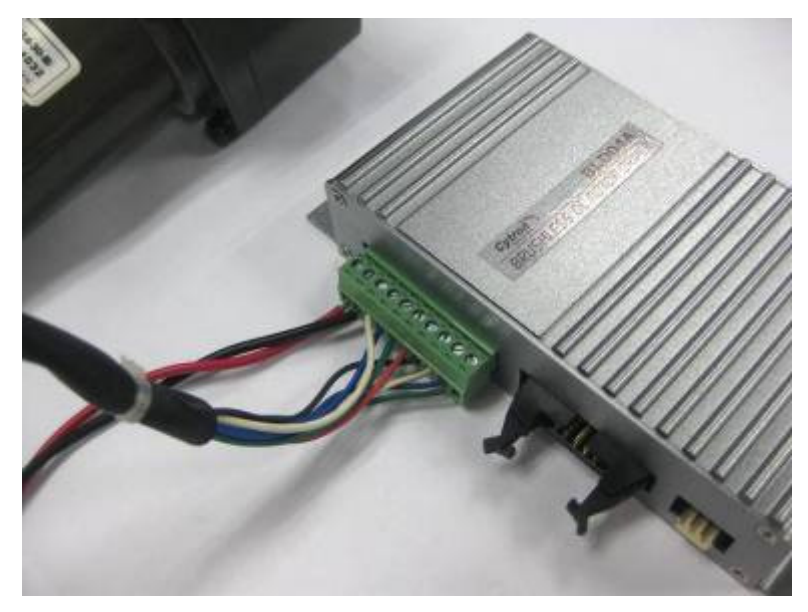

- 2. Connect power source wire (thick red and black wire) to 24V power source.
- 3. Connect UC00A to PC USB port and another end of UC00A to UART port of BLD04A.

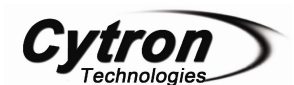

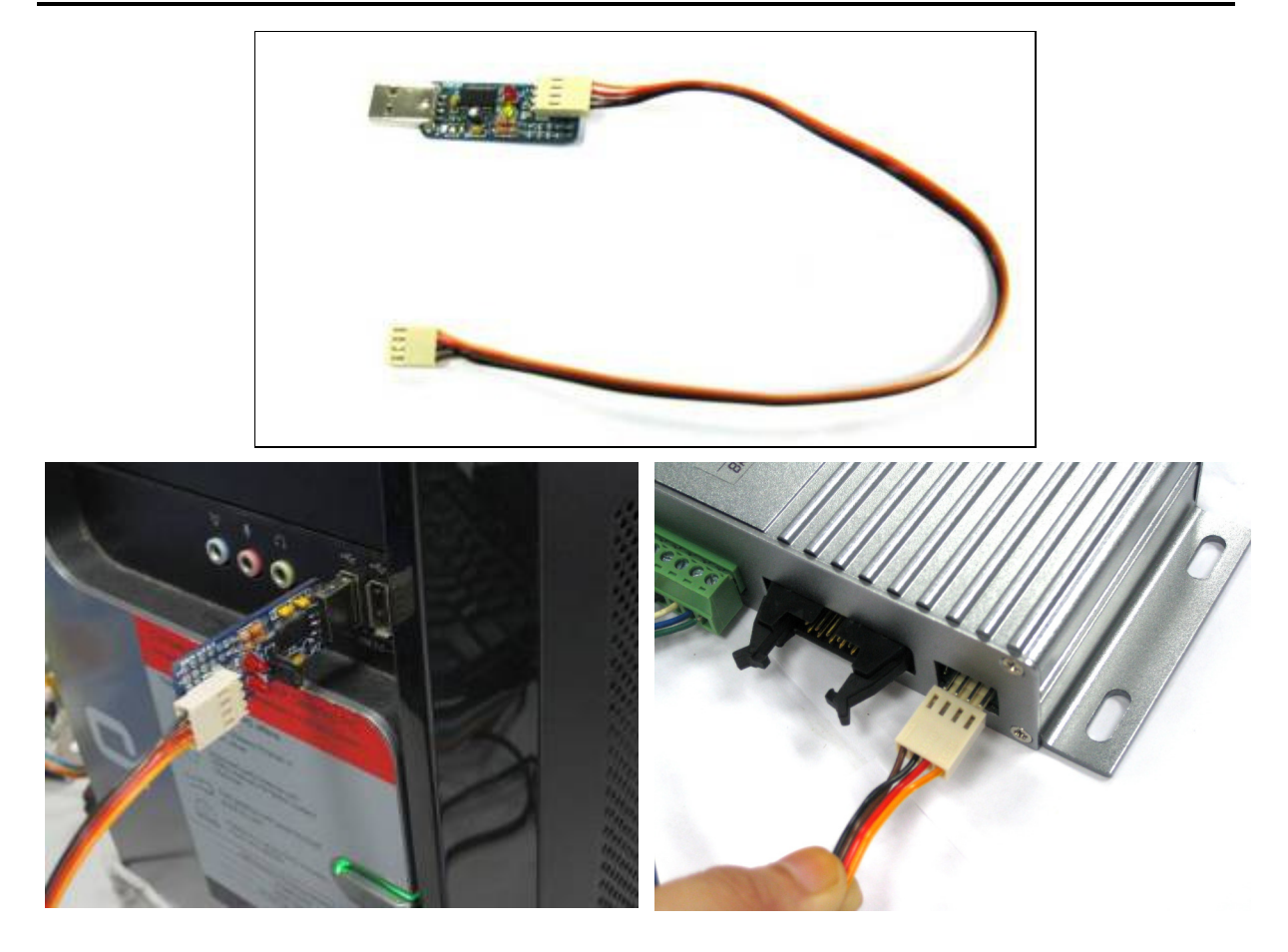

4. Open BLD04A GUI folder and click on 'Setup'. BLD04A GUI can be downloaded from the website. User may already have the .NET framework installed on PC, especially if users have already installed other applications which were built with one of the Visual Studio 2005 .NET languages. If you do not yet have it, the .NET framework can be freely downloaded from Microsoft's website. Users of Windows Vista do not need to install the .NET framework, as it comes pre-installed as part of the OS.

5. Click 'Install' to install the BLD04A GUI.

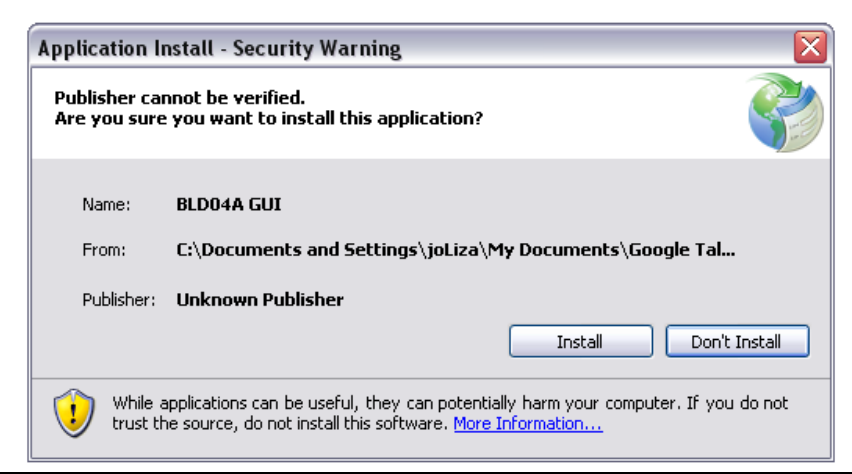

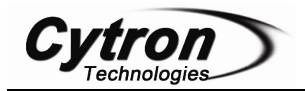

6. Run the GUI. Warning massage may appear if you do not have any COM port on your PC. Plug in the UC00A and click 'OK'.

| Warning 🛛 🔀                                      |
|--------------------------------------------------|
| Warning: No valid COM Port found in your system! |
| ОК                                               |

7. Figure below show the BLD04A GUI. Select the COM Port which is connected to the BLD04A and the correct baud rate. The default baud rate is 9600bps.

| BLD04A Control Panel                               |                                                    |
|----------------------------------------------------|----------------------------------------------------|
| COM Port<br>COM: COM8 V Refresh<br>Baud Rate: 9600 | Motor Control<br>Stop Brake Run<br>Direction : 0 1 |
| Connect Not Connected Set New Baud Rate            | Set Speed: 500                                     |
| - Read Speed<br>Start Current Spee                 | ed (rpm): N/A                                      |
| 3000                                               |                                                    |
|                                                    |                                                    |
| 2000                                               |                                                    |
| 1000                                               |                                                    |

8. Click 'Connect' and buttons for motor control will be enabled. The movement of the motor can be controlled by clicking the corresponding button and the speed may be changed by using the 'Set Speed' slide bar. Besides that, the motor speed can be obtained by clicking the 'Start' button under the 'Read Speed' panel. The speed of the motor will be ploted on the graph as shown below.

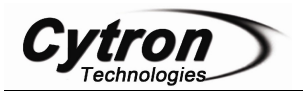

| 🖷 BLD04A Control Panel |                                 |
|------------------------|---------------------------------|
| COM Port               | Motor Control<br>Stop Brake Run |
| Baud Rate: 9600        | Direction : 0 1                 |
| Disconnect Connected   | Set Speed: 2047                 |
| Set New Baud Rate      | <                               |
| Stop Current Speed (r  | pm): 2066                       |
| 2000                   | - And and the second second     |
| 1000                   |                                 |
|                        |                                 |

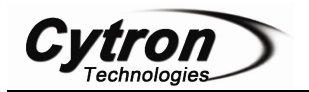

#### 6. WARRANTY

- Product warranty is valid for 6 months.
- Warranty only applies to manufacturing defect.
- Damage caused by miss-use is not covered under warranty.
- Warranty does not cover freight cost for both ways.

Prepared by Cytron Technologies Sdn. Bhd. 19, Jalan Kebudayaan 1A, Taman Universiti, 81300 Skudai, Johor, Malaysia.

> *Tel:* +607-521 3178 *Fax:* +607-521 1861

URL: www.cytron.com.my Email: support@cytron.com.my sales@cytron.com.my